SUBDIRECCIÓN GENERAL DE AFILIACIÓN, COTIZACIÓN Y GESTIÓN DEL SISTEMA RED

# Manual de servicios electrónicos para la gestión del Seguro Escolar

Octubre 2018

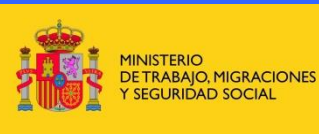

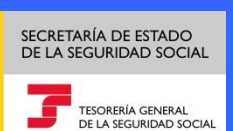

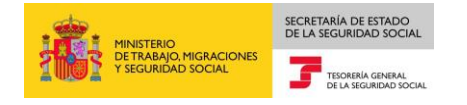

# Control de versiones

- Versión 06/11/2017:
  - ✓ Se aclara en el manual que, para poder acceder a los servicios a través de la Sede Electrónica, el certificado digital que se use debe tener el mismo identificador que el del centro educativo del que se quiere obtener un recibo de liquidación de cuotas de seguro escolar o anexar la relación de alumnos matriculados.
- Versión 11/10/2018:
  - ✓ Implantación del nuevo Servicio de Consulta de recibos de liquidación de cuotas de Seguro Escolar emitidos en la Oficina Virtual del Sistema RED y el Servicio en Sede Electrónica de Seguro Escolar, se adapta el Manual actual a la fecha de puesta en producción.

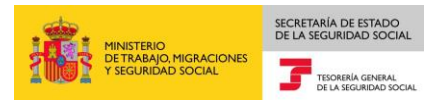

# **INDICE**

| 1. INTR | ODUCCIÓN                                                                |
|---------|-------------------------------------------------------------------------|
| 1.1.    | Descripción de los servicios                                            |
| Em      | nisión de Recibos de liquidación de Cuotas de Seguro Escolar5           |
| Pre     | esentación Relación de Alumnos Matriculados del Seguro Escolar5         |
| Co      | onsulta de Recibos de liquidación de cuotas de Seguro Escolar emitidos6 |
| 2. ACC  | CESO A LOS SERVICIOS DE LA OFICINA VIRTUAL DEL SISTEMA RED              |
| 2.1.    | Requisitos de acceso a los servicios a través de Sistema RED online     |
| 2.2.    | Emisión de Recibos de liquidación de Cuotas de Seguro Escolar           |
| 2.3.    | Presentación Relación de Alumnos Seguro Escolar14                       |
| 2.4.    | Consulta de Recibos de Liquidación de cuotas de Seguro Escolar          |
| 3. ACC  | CESO A LOS SERVICIOS DE LA SEDE ELECTRÓNICA                             |
| 3.1.    | Requisitos de acceso a los servicios a través de SEDESS                 |
| 3.2.    | Seguro Escolar - Emisión de Recibo de liquidación de Cuotas             |
| 3.3.    | Seguro Escolar – Presentación de la Relación de Alumnos matriculados 29 |
| 3.4.    | Seguro Escolar – Consulta de recibos de liquidación cuotas emitidos 34  |

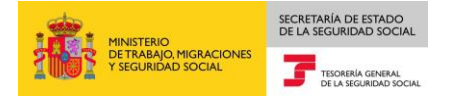

# 1. INTRODUCCIÓN

La recaudación de las cuotas del Seguro Escolar que deben abonar los estudiantes menores de 28 años matriculados en enseñanzas oficiales desde 3º ESO a tercer ciclo universitario se efectúa a través de los centros docentes conjuntamente con el importe de la matrícula correspondiente al curso escolar. Para obtener más información sobre la <u>cotización</u> o <u>prestaciones</u> del Seguro Escolar consulte la página web de la Seguridad Social.

La Tesorería General de la Seguridad Social (en adelante TGSS) en su compromiso de simplificación del cumplimiento de las obligaciones de Seguridad Social así como de fomentar la utilización efectiva de las modalidades de pago que ofrece el sistema, y ante la dificultad que venían denunciando los Centros Educativos para confeccionar el boletín de cotización TC3/2 "Seguro Escolar" en soporte papel, ha considerado conveniente la creación de servicios que permitan la gestión electrónica de las obligaciones derivadas del Seguro Escolar, la sustitución del boletín TC3/2 papel por un recibo de liquidación de cuotas de pago electrónico para el ingreso de las cuotas del Seguro Escolar, y la presentación telemática de la Relación de alumnos matriculados directamente ante la TGSS.

La implantación de estos servicios electrónicos, prevista para junio de 2017, conllevará la supresión del procedimiento anterior que consiste en la autoliquidación de las cuotas de Seguro Escolar mediante el boletín de cotización TC3/2 y la presentación simultánea de la Relación de Alumnos matriculados ante las entidades financieras en el momento del ingreso de cuotas. Desde junio de 2017 hasta el 31/01/2018 este nuevo procedimiento se simultaneará con el anterior, con el fin de proporcionar a los centros educativos una fase transitoria de adaptación. Desde 01/02/2018 solo será posible la liquidación de la Relación de Alumnos matriculados se realizará directamente ante la Tesorería General de la Seguridad Social, pudiéndose realizar ambos trámites electrónicamente a través de dos canales: el Sistema de remisión electrónica de datos (Sistema RED online); y la Sede Electrónica de la Seguridad Social (SEDESS).

- El acceso a través del Sistema RED online deberá realizarse por una autorización RED a la que previamente el centro educativo haya autorizado a realizar la gestión de ambos servicios.
- El acceso a través de SEDESS se realizará por el propio centro educativo que será quien gestione para sí mismo ambos servicios, siempre que se identifique a través de certificado digital.

Finalmente, con el fin de facilitar a los usuarios la consulta de los recibos de liquidación de cuotas de Seguro Escolar obtenidos, tanto a través de la Oficina Virtual del Sistema RED como de la Sede Electrónica (SEDESS), se ha creado el servicio de "Consulta de Recibos de Liquidación de cuotas de Seguro Escolar emitidos".

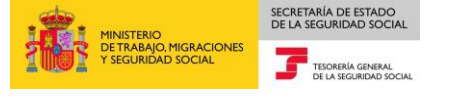

# 1.1. Descripción de los servicios

A continuación se describe la funcionalidad de los nuevos servicios.

- 🗖 Emisión de Recibos de liquidación de Cuotas de Seguro Escolar.
- Presentación Relación de Alumnos Seguro Escolar.
- Consulta de Recibos de liquidación de cuotas de Seguro Escolar emitidos.

#### Emisión de Recibos de liquidación de Cuotas de Seguro Escolar

Este servicio permite al centro educativo obtener un recibo de liquidación de cuotas de seguro escolar para su posterior ingreso mediante pago electrónico en cualquier entidad financiera.

El pago electrónico es una modalidad de ingreso basada en la emisión de un "Recibo de Liquidación de Cotizaciones" resultado del cálculo realizado por la Tesorería General de la Seguridad Social, según datos proporcionados por el usuario. Este recibo incorpora una cabecera de datos que permite realizar el ingreso mediante diferentes canales de pago (cajeros automáticos, banca telefónica o banca a través de Internet), además de presencialmente en las oficinas bancarias.

El recibo de liquidación de cuotas de Seguro escolar deberá emitirse y ser ingresado dentro del mes natural siguiente al fin de plazo de matrícula para que sea considerado dentro de plazo reglamentario. Si el recibo de liquidación se obtiene pasado ese plazo, es decir, a partir del primer día del segundo mes siguiente al fin de plazo de matrícula, el cálculo incluirá los intereses que correspondan en función de la demora sobre el plazo reglamentario, calculados según la tasa de interés legal del dinero vigente en cada momento.

En el supuesto de que centro educativo considere que proceda el cálculo sin intereses de un recibo de liquidación de cuotas fuera del plazo reglamentario, o quiera liquidar únicamente intereses correspondientes a un principal ya liquidado con anterioridad, la emisión de dicho recibo de liquidación se tendrá que solicitar ante la Dirección Provincial o Administración de la Tesorería General de la Seguridad Social, ya que no será posible obtenerlo a través de los servicios electrónicos.

#### Presentación Relación de Alumnos Matriculados del Seguro Escolar

Según se regula en la Disposición Adicional Tercera del Real Decreto 84/1996, de 26 de enero, Reglamento de Afiliación,

"... Los centros de enseñanza donde se efectúe la matriculación, sea ordinaria o extraordinaria, de alumnos incluidos en el campo de aplicación del Seguro Escolar facilitarán a la Tesorería General de la Seguridad Social la relación de alumnos matriculados en los mismos, dentro del mes siguiente al del cierre del respectivo plazo de matrícula, haciendo constar el número de la Seguridad Social, el número del documento nacional de identidad y el nombre y apellidos de cada alumno"...

Actualmente, los centros educativos presentan la relación de alumnos junto con el boletín de cotización TC3/2 cuando efectúan el ingreso de las cuotas de seguro escolar en la entidad financiera.

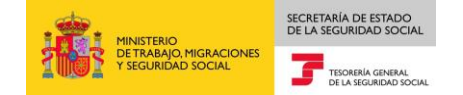

Cuando el centro educativo utilice para la liquidación de cuotas un recibo de pago electrónico no procederá la presentación de la relación de alumnos matriculados de Seguro Escolar ante la EE.FF cuando realice el ingreso de cuotas, sino que dicha presentación deberá realizarse directamente ante la Dirección Provincial o Administración de la TGSS correspondiente.

Este nuevo servicio ofrece la posibilidad de que el centro educativo pueda efectuar dicha presentación de forma telemática, anexando un fichero electrónico de formato tipo texto, .pdf, .txt ó tipo hoja de cálculo, no pudiendo superar, en cualquiera de los casos, un tamaño máximo de 20 Mgb.

Como consecuencia de dicha presentación se generará de forma automática y se ofrecerá la opción de impresión, del correspondiente justificante de presentación de la Relación de alumnos matriculados.

#### Consulta de Recibos de liquidación de cuotas de Seguro Escolar

Este nuevo Servicio, permite al Centro Educativo listar los recibos ya emitidos en el Sistema y verificar los datos que generaron los mismos.

El usuario identificara el CCC de Seguro Escolar del que realice la consulta, y el sistema le presentará la lista de los recibos existentes, entre los que seleccionará el recibo a consultar.

La existencia de un recibo emitido no implica que haya sido ingresado, por lo que este Servicio no podrá utilizarse para la consulta de las cuotas ingresadas por Seguro Escolar.

Si por cualquier circunstancia el interesado quisiera abonar un recibo ya emitido, la impresión del duplicado que pueda obtener a través del servicio de consulta no es válida para el ingreso ante una entidad financiera, por lo que en todo caso deberá generar un nuevo recibo a través del Servicio de Emisión de recibos.

# 2. ACCESO A LOS SERVICIOS DE LA OFICINA VIRTUAL DEL SISTEMA RED

# 2.1. Requisitos de acceso a los servicios a través de Sistema RED online.

El acceso a los servicios a través de la oficina virtual del Sistema RED (Sistema RED online), solo podrá realizarse por un usuario de una autorización RED (RED Internet, RED Directo ó Sistema Liquidación Directa), la cual previamente ha de tener asignado el código de cuenta de cotización (CCC) de Seguro escolar (régimen 1911) del centro educativo sobre el que se pretenda actuar. Para mayor información sobre cómo <u>iniciarse en el Sistema RED</u>, obtener una autorización RED o autorizar la asignación de un CCC a una Autorización RED, pueden consultar la información disponible en la página web de la Seguridad Social, en la <u>Sede Electrónica</u> o llamar al 901 50 20 50 - Atención Telefónica.

Para entrar en el servicio de emisión de recibos de liquidación de cuotas de Seguro Escolar y en el de presentación relación de alumnos Seguro Escolar, en primer lugar se debe acceder, desde el navegador de Internet, a la página web de la Seguridad Social (www.seg-social.es).

Desde esta página, pulsar sobre el icono "Acceso Sistema RED on-line" dentro del apartado "A un click".

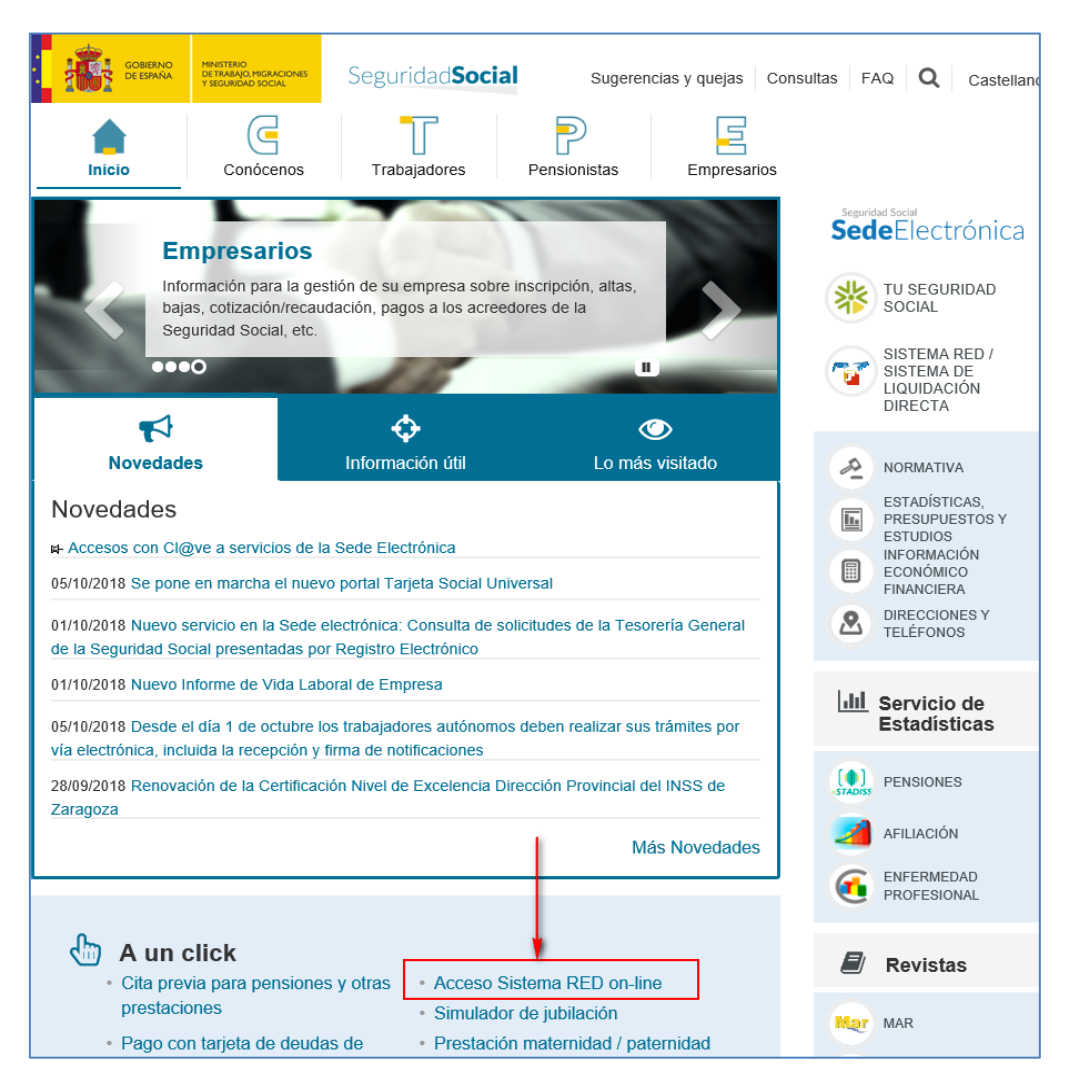

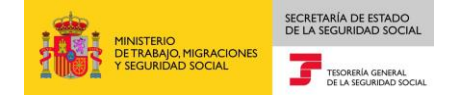

A continuación se abre una nueva ventana en la que el usuario deberá seleccionar un Certificado Digital, el cual ha de estar incluido en la lista de certificados admitidos.

Una vez seleccionado el certificado e introducida la correspondiente contraseña el sistema procederá a autenticar al usuario.

Tras validar el usuario y la contraseña, la pantalla que aparece en la nueva ventana del navegador contiene un saludo de bienvenida con el nombre del usuario y las opciones que tiene disponibles dentro de los "Servicios RED", que pueden variar dependiendo de si el usuario es de RED Directo o de RED Internet.

| Bienvenid@                                                                        |                                                       |
|-----------------------------------------------------------------------------------|-------------------------------------------------------|
| Listado de Servicios Disponibles                                                  |                                                       |
| Las aplicaciones a las que tiene acceso son las siguientes:                       |                                                       |
|                                                                                   |                                                       |
|                                                                                   |                                                       |
| Servicios R.E.D                                                                   | Verificacion de Documentos                            |
| Inscripción y Afiliación Online                                                   | Verificación de Documentos e Informes mediante huella |
| Afiliación Online Prácticas                                                       |                                                       |
| Corrección de Errores                                                             |                                                       |
| Inscripción y Afiliación Online Real                                              |                                                       |
| Cotización Online                                                                 |                                                       |
| Cotización Directo                                                                |                                                       |
| Cotización Online Real                                                            |                                                       |
| Gestión de Deuda                                                                  |                                                       |
| SLD Cotización Prácticas                                                          |                                                       |
| Cotización Seguro Escolar                                                         |                                                       |
| Incapacidad temporal Online                                                       |                                                       |
| Incapacidad temporal Online                                                       |                                                       |
| Buzón personal                                                                    |                                                       |
| Consulta de Mensajes                                                              |                                                       |
| Transferencias de ficheros                                                        |                                                       |
| Consulta / Descarga de Acuses Técnicos                                            |                                                       |
| Consulta / Descarga de Ficheros                                                   |                                                       |
| Maternidad/Paternidad                                                             |                                                       |
| Certificado de empresa maternidad/paternidad                                      |                                                       |
| Gestión de autorizaciones                                                         |                                                       |
| Gestión de autorizaciones                                                         |                                                       |
| Gestión de Devoluciones y Saldos Acreedores                                       |                                                       |
| Solicitud de reintegro de bonificaciones por Formación Profesional para el empleo |                                                       |

Si se selecciona "Cotización Seguro Escolar", opción incluida en "Cotización On Line", aparecerá una nueva pantalla con todos los servicios disponibles dentro de dicha opción.

| Oficina Virtual<br>SISTEMA RED Cotización Online |
|--------------------------------------------------|
| Cotización Seguro Escolar                        |
| Emisión de recibo de liquidación de cuotas de    |
| Seguro Escolar                                   |
| Presentación de la Relación de Alumnos de        |
| Seguro Escolar                                   |
| Consulta de recibo de liquidación de cuotas      |
| Seguro Escolar                                   |

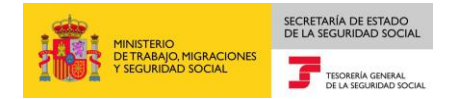

# 2.2. Emisión de Recibos de liquidación de Cuotas de Seguro Escolar.

Dentro de "Cotización Seguro Escolar" se seleccionará el servicio "Emisión de recibo de liquidación de cuotas de Seguro Escolar" para que, el usuario del Sistema RED pueda solicitar la emisión del recibo de liquidación de cuotas de Seguro Escolar.

| Oficina Virtual<br>SISTEMA RED Cotización Online                |
|-----------------------------------------------------------------|
| Cotización Seguro Escolar                                       |
| Emisión de recibo de liquidación de cuotas de<br>Seguro Escolar |
| Presentación de la Relación de Alumnos de<br>Seguro Escolar     |
| Consulta de recibo de liquidación de cuotas<br>Seguro Escolar   |
|                                                                 |

Una vez seleccionado el mismo se mostrará la siguiente pantalla donde se mostrarán las autorizaciones asociadas al usuario que se ha identificado en el sistema.

| YAPELLUDOR:   JUAN ESPAÑOL ESPAÑOL   DRE: xxxxxxxxxxxxxxxxxxxxxxxxxxxxxxxxxxxx                                                            | sion recibos Elquidación Seguro    | Escolar        |                             | 5 |
|----------------------------------------------------------------------------------------------------|------------------------------------|----------------|-----------------------------|---|
| utorzacó                                                                                                    | EY APELLIDOS: JUAN ESPAÑOL ESPAÑOL | DNI: XXXXXXXXX |                             |   |
| Solocolonar     Autorización     Razón Social        xxxxxx     AUTORIZADO 2 SEGURO ESCOLAR        YYYYYY     AUTORIZADO 1 SEGURO ESCOLAR |                                    |                |                             |   |
| Sotocolonar     Autorización     Razón Social        xxxxxx     AUTORIZADO 2 SEGURO ESCOLAR        YYYYYY     AUTORIZADO 1 SEGURO ESCOLAR | Autorización                       |                |                             |   |
| NXXXXXX     AUTORIZADO 2 SEGURO ESCOLAR       NYYYYY     AUTORIZADO 1 SEGURO ESCOLAR                                                      | Seleccionar                        | Autorización   | Razón Social                |   |
| O     YYYYY       AUTORIZADO I SEGURO ESCOLAR                                                                                             | 0                                  | XXXXXX         | AUTORIZADO 2 SEGURO ESCOLAR |   |
|                                                                                                    | 0                                  | YYYYYY         | AUTORIZADO 1 SEGURO ESCOLAR |   |
|                                                                                                    |                                    |                |                             |   |
| 2011 Continuer                                                                                                    |                                    |                |                             |   |
| Salar Continuer                                                                                                    |                                    |                |                             |   |
| Salar Continuer                                                                                                    |                                    |                |                             |   |
| Stir Continuer                                                                                                    |                                    |                |                             |   |
| Salir Continuer                                                                                                    |                                    |                |                             |   |
| Saliz Continuer                                                                                                    |                                    |                |                             |   |
| Stir Continuer                                                                                                    |                                    |                |                             |   |
| Salar Continuar                                                                                                    |                                    |                |                             |   |
| Salar                                                                                                    |                                    |                |                             |   |
| Salir                                                                                                    |                                    |                |                             |   |
| Salir                                                                                                    |                                    |                |                             |   |
| Satir                                                                                                    |                                    |                |                             |   |
| Salir                                                                                                    |                                    |                |                             |   |
| Satir                                                                                                    |                                    |                |                             |   |
| Salir                                                                                                    |                                    |                |                             |   |
| Salir                                                                                                    |                                    |                |                             |   |
| Salir                                                                                                    |                                    |                |                             |   |
| Salir                                                                                                    |                                    |                |                             |   |
| Salir                                                                                                    |                                    |                |                             |   |
| Salir                                                                                                    |                                    |                |                             |   |
| Salir                                                                                                    |                                    |                |                             |   |
| Salir                                                                                                    |                                    |                |                             |   |
| Salir                                                                                                    |                                    |                |                             |   |
| Salir Continuar                                                                                                    |                                    |                |                             |   |
| Salir Continuar                                                                                                    |                                    |                |                             |   |
| Salir Continuar                                                                                                    |                                    |                |                             |   |
| Salir Continuar                                                                                                    |                                    |                |                             |   |
| Salir Continuar                                                                                                    |                                    |                |                             |   |
| Salir Continuar                                                                                                    |                                    |                |                             |   |
| Salir Continuar                                                                                                    |                                    |                |                             |   |
| Salir Continuar                                                                                                    |                                    |                |                             |   |
| Salir Continuar                                                                                                    |                                    |                |                             |   |
| Sam Continual                                                                                                    |                                    |                |                             |   |

El Usuario deberá seleccionar la autorización con la desea trabajar y pulsar "Continuar".

En caso de que quien realice la consulta sea usuario de una única autorización accederá directamente a la pantalla siguiente para introducir datos.

| E Y APELLIDOS: JUAN ESPAÑOL ES | ANOL DNI: XXXXXXXXX |  |  |
|--------------------------------|---------------------|--|--|
| D DE AUTORIZADO: YYYYYY        |                     |  |  |
| Datos Emisión                  |                     |  |  |
| (*) CCC:                       | 1911                |  |  |
| (*) Curso Académico:           |                     |  |  |
| (*) Fin Plazo Matrícula:       |                     |  |  |
| (*) Númere Alumnes             |                     |  |  |
| (*) Numero Alumnos:            |                     |  |  |
|                                |                     |  |  |
|                                |                     |  |  |
|                                |                     |  |  |
|                                |                     |  |  |
|                                |                     |  |  |
|                                |                     |  |  |
|                                |                     |  |  |
|                                |                     |  |  |
|                                |                     |  |  |
|                                |                     |  |  |
|                                |                     |  |  |
|                                |                     |  |  |
|                                |                     |  |  |
|                                |                     |  |  |
|                                |                     |  |  |
|                                |                     |  |  |

Todos los datos a introducir son obligatorios

- CCC. Código Cuenta de Cotización del centro docente del que se quiere emitir el recibo de liquidación de cuotas de seguro escolar y que debe corresponder al régimen de seguro escolar (Régimen 1911).
  - Si se introduce un CCC incorrecto se mostrará el siguiente error.

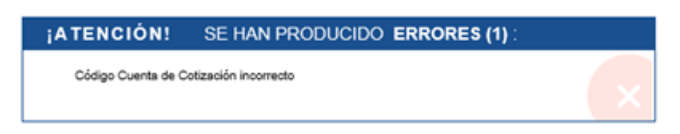

• Si se introduce un código de cuenta de cotización que no esté asignado a la autorización se muestra el siguiente error.

| ¡ATENCIÓN!           | SE HAN PRODUCIDO ERRORES (1) :                       |   |
|----------------------|------------------------------------------------------|---|
| SR10(7015)-El usuari | io no tiene autorización para tratar el CCC indicado | × |

- Curso Académico. Se consignará el curso académico para el que se quiere emitir el recibo de liquidación de cuotas de seguro escolar, como periodo "desde – hasta" y formato MMAAAA – MMAAAA, donde MM es mes y AAAA año. Se admitirá período de liquidación plurianual. La fecha desde ha de ser inferior o igual a la fecha hasta, en caso contrario se informará un error.
- Fin Plazo Matrícula. Se consignará la fecha fin de plazo matrícula con formato MMAAAA, donde MM es mes y AAAA es año. Esta fecha deberá estar comprendida dentro del periodo del curso académico, en caso contrario se mostrará error.

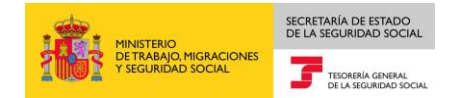

• Número Alumnos. Se consignará el número de alumnos por los que se quiere emitir el recibo de liquidación de cuotas de seguro escolar.

Una vez que los datos introducidos sean correctos se pulsará "Continuar".

| Oficina Virtual<br>Emisión Recibos Liquidación S                      | guro Escolar        |  |
|-----------------------------------------------------------------------|---------------------|--|
| NOMBRE Y APELLIDOS: JUAN ESPAÑOL ESPA<br>NÚMERO DE AUTORIZADO: YYYYYY | NOL DNI: XXXXXXXXXX |  |
| Datos Emisión                                                         |                     |  |
| (*) CCC:                                                              | 1911 34 00000000    |  |
| (*) Curso Académico:                                                  | 10  2016 / 06 2017  |  |
| (*) Fin Plazo Matrícula:                                              | 01 2017             |  |
| (*) Número Alumnos:                                                   | 1500                |  |
|                                                                       |                     |  |
|                                                                       |                     |  |

A continuación se muestran, en la siguiente pantalla, los datos del recibo que se va a emitir.

| Y APELLIDOS: JUAN ESP | ANOLESPANOL DNI: XXXXXXXX |         |              |          |  |
|-----------------------|---------------------------|---------|--------------|----------|--|
| DE AUTORIZADO: YYYYY  | Ŷ                         |         |              |          |  |
| Datos Emisión         |                           |         |              |          |  |
| CCC:                  | 1911 34 000000000         |         |              |          |  |
| Código Empresario:    | 9 0Q1111111B              |         |              |          |  |
| Razón Social:         | UNIVERSIDAD               |         |              |          |  |
| Curso Académico:      | 10 - 2016 / 06 - 2017     |         |              |          |  |
| Fin Plazo Matrícula:  | 01 - 2017                 |         |              |          |  |
|                       |                           |         |              |          |  |
| atos Cuota            |                           |         |              |          |  |
|                       | Concepto                  | Alumnos | Cuota/Alumno | Cuota    |  |
| CUOTA SEGURO ESCOL    | AR                        | 1500    | 1,12         | 1.680,00 |  |
| DEDUCCION POR COBR    | NZA                       |         |              | 30,00    |  |
|                       |                           |         |              |          |  |
| I UTAL A INGRESAR     |                           |         |              | 1.650,00 |  |
|                       |                           |         |              |          |  |
|                       |                           |         |              |          |  |
|                       |                           |         |              |          |  |
|                       |                           |         |              |          |  |
|                       |                           |         |              |          |  |
|                       |                           |         |              |          |  |
|                       |                           |         |              |          |  |
|                       |                           |         |              |          |  |
|                       |                           |         |              |          |  |
|                       |                           |         |              |          |  |
|                       |                           |         |              |          |  |

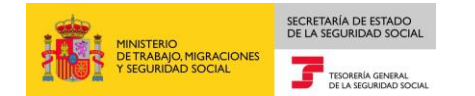

Si ya se hubiera emitido un recibo de liquidación con los mismos datos, el sistema nos mostraría, en esa misma pantalla el siguiente mensaje.

| ¡ATENCIÓN!        | SE HAN PRODUCIDO MENSAJES (1) :          |  |
|-------------------|------------------------------------------|--|
| 1 RLC PARA INGRES | O DE CUOTAS SEGURO ESCOLAR YA EXISTENTE. |  |
|                   |                                          |  |

Este aviso no impide se genere un nuevo recibo de liquidación de cuotas de seguro escolar.

Si se pulsa "Aceptar" se mostrará la siguiente pantalla desde la que se accederá al recibo de liquidación que se ha generado.

Si se comprueba que los datos no son correctos y se desea volver a la pantalla anterior se pulsará "Atrás".

| Oficina Virtual<br>Emisión Recibos Liquidación Seguro                    | Escolar                                                                |  |
|--------------------------------------------------------------------------|------------------------------------------------------------------------|--|
| NOMBRE Y APELLIDOS: JUAN ESPAÑOL ESPAÑOL<br>NÚMERO DE AUTORIZADO: YYYYYY | DNI: XXXXXXXXXXXXX                                                     |  |
| Informe                                                                  |                                                                        |  |
|                                                                          | Se ha generado el Recibo de Liquidación                                |  |
|                                                                          | Situe el cursor sobre Recibo de Liquidación y seleccione el documento. |  |
|                                                                          | Recibo de Liquidación                                                  |  |
|                                                                          |                                                                        |  |
|                                                                          |                                                                        |  |
|                                                                          |                                                                        |  |
|                                                                          |                                                                        |  |
|                                                                          |                                                                        |  |
|                                                                          |                                                                        |  |
|                                                                          |                                                                        |  |
|                                                                          |                                                                        |  |
|                                                                          |                                                                        |  |
|                                                                          |                                                                        |  |
|                                                                          |                                                                        |  |
|                                                                          |                                                                        |  |
|                                                                          |                                                                        |  |
|                                                                          |                                                                        |  |
|                                                                          | (minimum)                                                              |  |
|                                                                          | Salir Volver al Inicio                                                 |  |

Al posicionarse sobre "Recibo de liquidación" y pinchar sobre dicho icono aparecerá el recibo de liquidación de cuotas de seguro escolar en formato .pdf para su impresión.

Con este documento se efectuará el ingreso de las cuotas de Seguro Escolar, mediante pago electrónico, en cualquier entidad financiera.

# EJEMPLO DE RECIBO DE LIQUIDACIÓN.

|                                                                                  | JOCINE                         |                      | Rec                                                                         | ibo de Liquida                                                                                                    | ación de                     | Cotiza      | ciones            |
|----------------------------------------------------------------------------------|--------------------------------|----------------------|-----------------------------------------------------------------------------|----------------------------------------------------------------------------------------------------|------------------------------|-------------|-------------------|
| Datos de envío<br>Número de autorización                                         |                                |                      | Liqu                                                                        | iidación SEGU                                                                                                    | IRO ESCO                     | OLAR        |                   |
| Datos identificativos de la li                                                   | quidación                      |                      | 4                                                                           |                                                                                                    |                              |             |                   |
| Razón social UNIVERSIDA<br>Código cuenta cotización 19                           | D<br>911 06 11111111           |                      | Código de er<br>Número alu                                                  | mpresario 900<br>mnos 188                                                                                              | 2111111118                   |             |                   |
| Curso académico 082016-07                                                        | 2017                           |                      | Fecha fin pla                                                               | zo matricula 08201                                                                                                    | 6                            |             |                   |
| Modalidad de pago PAGO E                                                         | LECTRONICO                     |                      |                                                                             |                                                                                                    |                              |             |                   |
| Codificaciones informáticas:<br>Referencia: 0006111111122                        | Fecha: 31/                     | 08/2016 Ho           | ra: 13:33:01                                                                | Huella: D06AJ                                                                                                    | 03RR                         | Página      | 1                 |
| and do do norm                                                                   |                                |                      |                                                                             |                                                                                                    |                              | 1           |                   |
| 082016/082016                                                                    | 02827003                       | 00061111             | 11122                                                                       | 160801                                                                                                    | n                            |             | 206,80            |
|                                                                                  | Descrinció                     | n                    |                                                                             |                                                                                                    | Bass                         | , 1         | Importe           |
|                                                                                  | Desciption                     |                      |                                                                             |                                                                                                    | 0031                         |             | 210 5             |
| CUUTA SEGURO ESCOLAR                                                             |                                |                      |                                                                             |                                                                                                    |                              | 0,00        | 210,5             |
| DEDUCCION POR COBRANZ                                                            | <b>A</b> .                     |                      |                                                                             |                                                                                                    |                              | 0,00        | 3,7               |
|                                                                                  |                                |                      |                                                                             |                                                                                                    |                              |             |                   |
|                                                                                  |                                |                      |                                                                             |                                                                                                    |                              |             |                   |
| LIQUIDO DE TOTALES                                                               |                                |                      |                                                                             |                                                                                                    |                              |             | 206,8             |
| *Este recibo no implica el pa<br>Entidad Financiera.<br>MINISTERIO<br>DE TRABAJO | ago de las cuotas si no va acc | ompañado del co      | rrespondiente                                                               | comprobante de ing                                                                                                    | reso, sello (                | o validació | in mecánica de la |
|                                                                                  | SOCIAL                         |                      |                                                                             |                                                                                                    |                              | DE LA SI    | GURIDAD SOCIAL    |
|                                                                                  | Num.Emisora                    | Num.Refe<br>00061111 | erencia<br>111122                                                           | Identificació<br>160801                                                                                                | ón                           |             | Importe<br>206,80 |
| Período de pago<br>082016/082016                                                 | 02027003                       |                      |                                                                             |                                                                                                    |                              |             |                   |
| Periodo de pago<br>082016/082016                                                 | inicamente cuando el ingreso   | se tramite en ver    | C.C.C.: 15<br>Cal. liquid<br>Curso act<br>Código et<br>UNIVERS<br>Huella el | 911 06 11111111<br>dación: <i>SEGURO ESC</i><br>adémico 082016-07<br>mpresario: 9 0Q111<br>iIDAD<br>ectrónica:D06AJ03R | COLAR<br>2017<br>111115<br>R |             |                   |

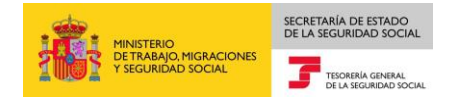

# 2.3. Presentación Relación de Alumnos Seguro Escolar

Dentro de la oficina virtual del Sistema RED, en la opción de "Cotización Online" – "Cotización Seguro Escolar" se seleccionará el servicio "Presentación de la Relación de Alumnos de Seguro Escolar" para que, el usuario del Sistema RED pueda presentar telemáticamente la relación de alumnos de Seguro Escolar.

| Oficina Virtual<br>SISTEMA RED Cot | ización Online |
|------------------------------------|----------------|
| Cotización Seguro Escolar          |                |
| Emisión de recibo de liquidación   | de cuotas de   |
| Seguro Escolar                     |                |
| Presentación de la Relación de l   | Alumnos de     |
| Seguro Escolar                     |                |
| Consulta de recibo de liquidació   | n de cuotas    |
| Seguro Escolar                     |                |

La presentación de la Relación de Alumnos se configura como un servicio dirigido a aquellos usuarios de una autorización RED que tengan asignado códigos de cuenta de cotización (CCC) de Seguro Escolar.

A través de este servicio el usuario RED podrá presentar la relación de alumnos de Seguro Escolar matriculados, adjuntando un fichero con dicha relación.

Una vez seleccionado el servicio y si el usuario tiene varias autorizaciones asociadas éstas se mostrarán en pantalla para seleccionar mediante doble clic aquella con la que se desea acceder al servicio.

En caso de que quien realice la consulta sea usuario de una única autorización accederá directamente a la pantalla siguiente para introducir datos.

| Oficina Virtual<br>Presentación de la Relación d                  | le Alumnos de Seguro Escolar                    | <b>-</b> [- |
|-------------------------------------------------------------------|-------------------------------------------------|-------------|
| DMBRE Y APELLIDOS: JUAN ESPANOL ES<br>JMERO DE AUTORIZADO: XXXXXX | PANOL DNI: XXXXXXXXXXXXXXXXXXXXXXXXXXXXXXXXXXXX |             |
| Los campos marcados con (*) son obligator                         | 05                                              |             |
| Datos de Presentación                                             |                                                 |             |
| (*) CCC:                                                          | 1911                                            |             |
| (*) Curso Académico:                                              |                                                 |             |
| (*) Fin Plazo Matrícula:                                          |                                                 |             |
| (*) Número Alumnos:                                               |                                                 |             |
| (*) Relación de Alumnos:                                          | Examinar                                        |             |
|                                                                   |                                                 |             |
|                                                                   |                                                 |             |
|                                                                   |                                                 |             |
|                                                                   |                                                 |             |
|                                                                   |                                                 |             |
|                                                                   |                                                 |             |
|                                                                   | Continuar                                       |             |

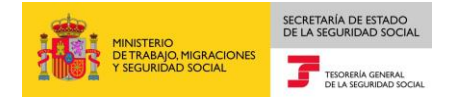

Todos los datos a introducir son obligatorios

- CCC. Código Cuenta de Cotización del centro docente del que se quiera presentar la correspondiente relación de alumnos y que corresponda al régimen de seguro escolar (Régimen 1911).
  - Si se introduce un CCC incorrecto se mostrará el siguiente error.

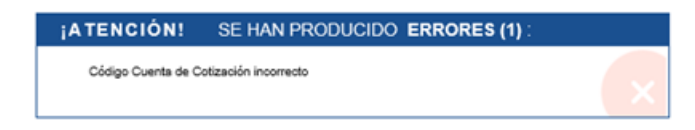

• Si se introduce un código de cuenta de cotización que no esté asignado a la autorización se muestra el siguiente error.

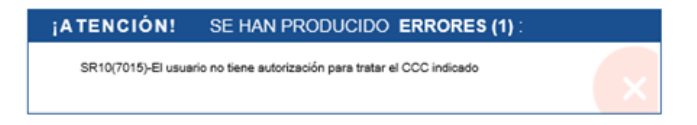

- Curso Académico. Se consignará el curso académico para el que se quiere emitir el recibo de liquidación de cuotas de seguro escolar, como periodo "desde – hasta" y formato MMAAAA – MMAAAA, donde MM es mes y AAAA año. Se admitirá período de liquidación plurianual. La fecha desde ha de ser inferior o igual a la fecha hasta, en caso contrario se informará un error.
- Fin Plazo Matrícula. Se consignará la fecha fin de plazo matrícula con formato MMAAAA, donde MM es mes y AAAA es año. Esta fecha deberá estar comprendida dentro del periodo del curso académico, en caso contrario se mostrará error.
- Número Alumnos. Se consignará el número de alumnos de la relación que se va a presentar.
- Relación de Alumnos: Campo donde tendrá que anexarse el fichero con la relación de alumnos. Dicho fichero electrónico podrá tener formato tipo texto (tratamiento de textos, .pdf o .txt) ó tipo hoja de cálculo, no pudiendo superar, en cualquiera de los casos, los 20 Mgb.

Una vez que los datos introducidos sean correctos se pulsará "Continuar" y se mostrará una pantalla con el detalle de los datos introducidos.

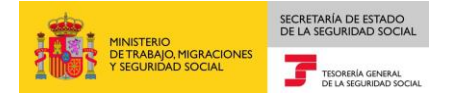

| Oficina Virtual<br>Detalle Presentación de | la Relación de Alumnos de Seguro Escolar | ᇦ┣ |
|--------------------------------------------|------------------------------------------|----|
| NOMBRE Y APELLIDOS: JUAN ESPA              | NOLESPANOL DNI: XXXXXXXXX                |    |
| NUMERO DE AUTORIZADO: XXXXX                | (                                        |    |
| Datos de Presentación                      |                                          |    |
| CCC:                                       | 1911 34 0000000                          |    |
| Código Empresario:                         | 9 0Q1111111B                             |    |
| Razón Social:                              | UNIVERSIDAD                              |    |
|                                            |                                          |    |
| Curso Académico:                           | 09 - 2016 / 06 - 2017                    |    |
| Fin Plazo Matrícula:                       | 10 - 2016                                |    |
| Número Alumnos:                            | 1233                                     |    |
|                                            |                                          |    |
|                                            |                                          |    |
|                                            |                                          |    |
|                                            |                                          |    |
|                                            |                                          |    |
|                                            |                                          |    |
|                                            |                                          |    |
|                                            |                                          |    |
|                                            | Salir Atrás Aceptar                      |    |

Si se comprueba que los datos no son correctos y se desea volver a la pantalla anterior se pulsará "Atrás".

Si se pulsa "Aceptar" se mostrará la siguiente pantalla en la que nos confirman se ha presentado la relación de alumnos y se ofrece la posibilidad de obtener, si se desea, un justificante de dicha operación.

| Oficina Virtual<br>Presentación de la Relación de Alumn                     | os de Seguro Escolar                                            |  |
|-----------------------------------------------------------------------------|-----------------------------------------------------------------|--|
| NOMBRE Y APELLIDOS: JUAN ESPANOL ESPANOL DR<br>NUMERO DE AUTORIZADO. XXXXXX | R: XXXXXXXX                                                     |  |
| Informe                                                                     |                                                                 |  |
|                                                                             | Se ha presentado la Relación de Alumnos de Seguro Escolar.      |  |
|                                                                             | Situe el cursor sobre 'Justificante' y seleccione el documento. |  |
|                                                                             | Z Justificante                                                  |  |
|                                                                             |                                                                 |  |
|                                                                             |                                                                 |  |
|                                                                             |                                                                 |  |
|                                                                             |                                                                 |  |
|                                                                             |                                                                 |  |
|                                                                             |                                                                 |  |
|                                                                             |                                                                 |  |
|                                                                             |                                                                 |  |
|                                                                             |                                                                 |  |
|                                                                             |                                                                 |  |
|                                                                             |                                                                 |  |
|                                                                             | Salir Volver al Inicio                                          |  |

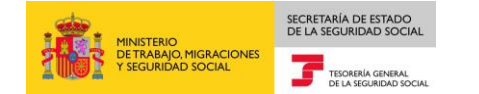

Si se marca "Justificante" el sistema facilitará al usuario un justificante de presentación de la relación de alumnos matriculados donde figurarán los "Datos de la Autorización" que ha realizado dicha presentación a través del Sistema RED, los "Datos del Centro Educativo" del que se ha anexado la relación de alumnos y "Datos de la Presentación" donde figurará el nombre del fichero anexado y fecha y hora de la presentación.

EJEMPLO DE JUSTIFICANTE DE PRESENTACIÓN DE LA RELACIÓN DE ALUMNOS.

| MINISTERIO<br>DE TRABAJO, MIGRAC<br>Y SEGURIDAD SOCIA                                                                                                    | ciones<br>L                                                                                       | TESORERÍA GENERAL<br>DE LA SEGURIDAD SOCIAL |
|----------------------------------------------------------------------------------------------------|---------------------------------------------------------------------------------------------------|---------------------------------------------|
| ISTIFICANTE DE PRESEN<br>ELACIÓN ALUMNOS MA<br>EGURO ESCOLAR                                                                                             | ITACIÓN<br>TRICULADOS                                                                             |                                             |
| TOS DE LA AUTORIZACIÓN:                                                                                                    |                                                                                                   |                                             |
| NÚMERO DE AUTORIZACIÓN                                                                                                    | XXXXXX                                                                                            |                                             |
| NIF AUTORIZACIÓN                                                                                                    | XXXXXXXXXXXX                                                                                      |                                             |
| NOMBRE Y APELLIDOS O RAZ                                                                                                    | ÓN SOCIAL DE LA AUTORIZACIÓN RED                                                                  |                                             |
|                                                                                                    |                                                                                                   |                                             |
|                                                                                                    | JUAN ESPANOL ESPANOL                                                                              |                                             |
| ATOS DEL CENTRO EDUCATIVO                                                                                                    |                                                                                                   | RSIDAD                                      |
| NTOS DEL CENTRO EDUCATIVO<br>RAZÓN SOCIAL<br>IPF 90Q111                                                                                                  | JUAN ESPANOL ESPANOL<br>UNIVE<br>11111B CCC                                                       | RSIDAD                                      |
| NTOS DEL CENTRO EDUCATIVO<br>RAZÓN SOCIAL<br>IPF 90Q111<br>CURSO ACADÉMICO                                                                               | JUAN ESPANOL ESPANOL<br>UNIVE<br>UNIVE<br>09-2016/06-2017                                         | RSIDAD                                      |
| ATOS DEL CENTRO EDUCATIVO<br>RAZÓN SOCIAL<br>IPF 90Q111<br>CURSO ACADÉMICO<br>FIN PLAZO MATRÍCULA                                                        | JUAN ESPANOL ESPANOL<br>UNIVE<br>UNIVE<br>09-2016/06-2017<br>10-2016                              | RSIDAD<br>1911 34 00000000                  |
| NTOS DEL CENTRO EDUCATIVO<br>RAZÓN SOCIAL<br>IPF 90Q111<br>CURSO ACADÉMICO<br>FIN PLAZO MATRÍCULA<br>NÚMERO DE ALUMNOS                                   | JUAN ESPANOL ESPANOL<br>UNIVE<br>UNIVE<br>UNIVE<br>09-2016/06-2017<br>10-2016                     | RSIDAD<br>1911 34 00000000                  |
| NTOS DEL CENTRO EDUCATIVO<br>RAZÓN SOCIAL<br>IPF 90Q111<br>CURSO ACADÉMICO<br>FIN PLAZO MATRÍCULA<br>NÚMERO DE ALUMNOS                                   | JUAN ESPANOL ESPANOL<br>UNIVE<br>UNIVE<br>09-2016/06-2017<br>10-2016<br>1233                      | RSIDAD                                      |
| ATOS DEL CENTRO EDUCATIVO<br>RAZÓN SOCIAL<br>IPF 90Q111<br>CURSO ACADÉMICO<br>FIN PLAZO MATRÍCULA<br>NÚMERO DE ALUMNOS                                   | JUAN ESPANOL ESPANOL<br>UNIVE<br>11111B CCC [<br>09-2016/06-2017<br>10-2016<br>1233               | RSIDAD                                      |
| ATOS DEL CENTRO EDUCATIVO<br>RAZÓN SOCIAL<br>IPF 90Q111<br>CURSO ACADÉMICO<br>FIN PLAZO MATRÍCULA<br>NÚMERO DE ALUMNOS                                   | JUAN ESPANOL ESPANOL<br>UNIVE<br>11111B CCC<br>09-2016/06-2017<br>10-2016<br>1233                 | RSIDAD                                      |
| ATOS DEL CENTRO EDUCATIVO<br>RAZÓN SOCIAL<br>IPF 90Q111<br>CURSO ACADÉMICO<br>FIN PLAZO MATRÍCULA<br>NÚMERO DE ALUMNOS                                   | JUAN ESPANOL ESPANOL<br>UNIVE<br>UNIVE<br>09-2016/06-2017<br>10-2016<br>1233                      | RSIDAD                                      |
| ATOS DEL CENTRO EDUCATIVO<br>RAZÓN SOCIAL<br>IPF 90Q111<br>CURSO ACADÉMICO<br>FIN PLAZO MATRÍCULA<br>NÚMERO DE ALUMNOS<br>ESENTACIÓN:                    | JUAN ESPANOL ESPANOL<br>UNIVE<br>UNIVE<br>09-2016/06-2017<br>10-2016<br>1233<br>RELACION DE ALUME | RSIDAD                                      |
| ATOS DEL CENTRO EDUCATIVO<br>RAZÓN SOCIAL<br>IPF 90Q111<br>CURSO ACADÉMICO<br>FIN PLAZO MATRÍCULA<br>NÚMERO DE ALUMNOS<br>ESENTACIÓN:<br>FICHERO ANEXADO | JUAN ESPANOL ESPANOL                                                                              | RSIDAD                                      |

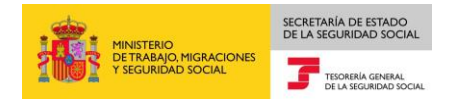

# 2.4. Consulta de Recibo de Liquidación de cuotas de Seguro Escolar

Dentro de la oficina virtual del Sistema RED, en la opción de "Cotización Online" – "Cotización Seguro Escolar" se seleccionará el servicio "Consulta de recibos de liquidación de cuotas de Seguro Escolar emitidos", mediante el que el usuario del Sistema RED podrá visualizar en pantalla todos aquellos recibos de liquidación de cuotas ya emitidos para un código de cuenta de cotización.

|           | Oficina Virtual<br>SISTEMA RED Cotización Online |
|-----------|--------------------------------------------------|
| Cotizació | in Seguro Escolar                                |
| Emisión d | le recibo de liquidación de cuotas de            |
| Seguro Es | scolar                                           |
| Presentac | ción de la Relación de Alumnos de                |
| Seguro Es | scolar                                           |
| Consulta  | de recibo de liquidación de cuotas               |
| Seguro Es | scolar                                           |

Una vez seleccionado el servicio y si el usuario tiene varias autorizaciones asociadas, éstas se mostrarán en pantalla para seleccionar aquella con la que se desea acceder al servicio. Una vez seleccionada la autorización se accederá a la pantalla de inclusión de datos.

| RE Y APELLIDOS: JUAN ESPAÑOL | <b>DNI:</b> 99999999X |                             |  |
|------------------------------|-----------------------|-----------------------------|--|
| Autorización                 |                       |                             |  |
| Seleccionar                  | Autorización          | Razón Social                |  |
| 0                            | 600245                | AUTORIZADO 2 SEGURO ESCOLAR |  |
| ۲                            | 600244                | AUTORIZADO 1 SEGURO ESCOLAR |  |
|                              |                       |                             |  |

En caso de que quien realice la consulta sea usuario de una única autorización accederá directamente a la pantalla siguiente para introducir datos.

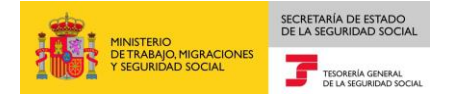

| Oficina Virtual<br>Consulta Recibos Liquidación                  | Seguro Escolar  |       |           |  |
|------------------------------------------------------------------|-----------------|-------|-----------|--|
| NOMBRE Y APELLIDOS: JUAN ESPAÑOL<br>NUMERO DE AUTORIZADO: 600244 | DNI: 999999999X |       |           |  |
| Los campos marcados con (*) son obligatorio                      | S               |       |           |  |
| Datos Emisión                                                    |                 |       |           |  |
| (*) CCC:                                                         | 1911            |       |           |  |
|                                                                  |                 |       |           |  |
|                                                                  |                 |       |           |  |
|                                                                  |                 |       |           |  |
|                                                                  |                 |       |           |  |
|                                                                  |                 |       |           |  |
|                                                                  |                 |       |           |  |
|                                                                  |                 |       |           |  |
|                                                                  |                 |       |           |  |
|                                                                  |                 |       |           |  |
|                                                                  | Salir           | Atrás | Continuar |  |

Si el CCC que se introduce es incorrecto se mostrará el siguiente error.

| ¡ATENCIÓN!         | SE HAN PRODUCIDO ERRORES (1) : |   |
|--------------------|--------------------------------|---|
| Código Cuenta de C | otización incorrecto           | X |

Si se introduce un código de cuenta de cotización que no esté asignado a la autorización se muestra el siguiente error.

| ¡ATENCIÓN!         | SE HAN PRODUCIDO ERRORES (1) :                        |   |
|--------------------|-------------------------------------------------------|---|
| SR10(7015)-El usua | rio no tiene autorización para tratar el CCC indicado | × |

Si los datos de código de cuenta de cotización introducidos son correctos y se pulsa continuar, se accede a la siguiente pantalla donde se mostrarán todos los recibos de liquidación de cuotas de Seguro Escolar que se han emitido para el Código de Cuenta de Cotización consultado.

Los datos que muestra en la consulta son "Curso Académico", "Fin Plazo Matrícula", "Nª Alumnos", "Fecha Emisión" e "Importe a Ingresar", si se quiere el detalle de alguno de los recibos mostrados en pantalla se deberá seleccionar el recibo a consultar.

| Ita Recibos Lie<br>APELLIDOS: JUAN<br>E AUTORIZADO: 60 | quidación Seguro Escolar<br>NESPAÑOL DNI: 999<br>0244 | 99999X              |            |               |                    |
|--------------------------------------------------------|-------------------------------------------------------|---------------------|------------|---------------|--------------------|
| tos de Selección                                       |                                                       |                     |            |               |                    |
| CC:                                                    | 1911 34 999999                                        | 999                 |            |               |                    |
| cibos de Liquidac                                      | ión de Cuotas Emitidos                                |                     |            |               |                    |
| Seleccionar                                            | Curso Académico                                       | Fin Plazo Matrícula | Nº Alumnos | Fecha Emisión | Importe a Ingresar |
| 0                                                      | 07-2017 / 05-2018                                     | 07-2017             | 100        | 28-09-2017    | 110,27             |
| 0                                                      | 07-2017 / 06-2018                                     | 07-2017             | 1.000      | 28-09-2017    | 1.102,75           |
| ۲                                                      | 07-2017 / 05-2018                                     | 07-2017             | 100        | 28-09-2017    | 110,27             |
| 0                                                      | 10-2010 / 11-2014                                     | 11-2012             | 1          | 10-04-2018    | 1,10               |
| 0                                                      | 05-2015 / 06-2015                                     | 05-2015             | 2          | 10-04-2018    | 2,20               |
| 0                                                      | 01-2018 / 04-2018                                     | 04-2018             | 4          | 10-04-2018    | 4,40               |
| 0                                                      | 01-2018 / 12-2018                                     | 04-2018             | 7          | 10-04-2018    | 7,70               |
| 0                                                      | 01-2015 / 01-2016                                     | 05-2015             | 7          | 10-04-2018    | 8,35               |
| 0                                                      | 01-2016 / 12-2016                                     | 05-2016             | 9          | 10-04-2018    | 10,44              |
|                                                        | 01-1998 / 05-1998                                     | 04-1998             | 6          | 10-04-2018    | 13,17              |
| 0                                                      |                                                       |                     |            |               |                    |

Una vez se marque el recibo de liquidación de cuotas de Seguro Escolar que se quiere consultar, se pulsará "Continuar" y se accederá a la siguiente pantalla donde se muestran los conceptos económicos e importes del recibo de liquidación emitido.

| Oficina Virtual<br>Consulta Recibos Liquid                    | ación Seguro Escolar                                 |                          |              |                 |  |
|---------------------------------------------------------------|------------------------------------------------------|--------------------------|--------------|-----------------|--|
| NOMBRE Y APELLIDOS: JUAN ESP.<br>NUMERO DE AUTORIZADO: 600244 | AÑOL <b>DNI:</b> 99999999X                           |                          |              |                 |  |
| Datos de Presentación                                         |                                                      |                          |              |                 |  |
| CCC:                                                          | 1911 34 999999999                                    |                          |              |                 |  |
| Código Empresario:                                            | 1 99999999 X                                         |                          |              |                 |  |
| Razón Social:                                                 | JUAN ESPAÑOL ESPAÑOL                                 |                          |              |                 |  |
| Curso Académico:                                              | 07 - 2017 / 05 - 2018                                |                          |              |                 |  |
| Fin Plazo Matrícula:                                          | 07 - 2017                                            |                          |              |                 |  |
| Fecha Emisión:                                                | 28-09-2017                                           |                          |              |                 |  |
| CUOTA SEGURO ESCOL                                            | Concepto                                             | Alumnos<br>100           | Cuota/Alumno | Cuota<br>112,00 |  |
| DEDUCCION POR COBR                                            | ANZA                                                 | 100                      | 1,12         | 2,00            |  |
| INTERESES                                                     |                                                      |                          |              | 0,27            |  |
| LIQUIDO DE TOTALES                                            |                                                      |                          |              | 110,27          |  |
| ADVERTENCIA: La informa                                       | ación sobre los recibos emitidos no implica la exist | encia de pago de cuotas. |              |                 |  |
|                                                               |                                                      | Atrás                    |              |                 |  |

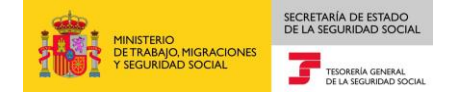

Este documento no es válido para su presentación ante las entidades financieras; en el caso de que el usuario desee realizar un pago con los mismos datos, deberá utilizar el Servicio de Emisión de Recibos, generando uno nuevo, con la cabecera de pago electrónico correspondiente, para su ingreso en la Entidad Financiera.

# 3. ACCESO A LOS SERVICIOS DE LA SEDE ELECTRÓNICA

#### 3.1. Requisitos de acceso a los servicios a través de SEDESS

Para acceder a los servicios en SEDESS es necesario que el centro educativo esté en posesión de un certificado digital de persona física o certificado digital de representante (persona jurídica) y que actúe en nombre propio, es decir, el Identificador (NIF/DNI) del certificado digital con el que se accede a los servicios debe coincidir con el Identificador (NIF/DNI) del Centro Escolar del que se quiere obtener el recibo de liquidación de cuotas de seguro escolar o del que se quiere adjuntar la relación de alumnos.

El certificado digital deberá estar incluido en la <u>lista de certificados admitidos</u>, así mismo se deben cumplir el resto de <u>requisitos técnicos</u>.

Los servicios se encuentran disponibles en el apartado "Empresas"–"Otros Procedimientos" de la <u>Sede Electrónica (SEDESS)</u>.

- Seguro Escolar Emisión de Recibo de liquidación de Cuotas.
- Seguro Escolar Presentación de la Relación de Alumnos matriculados.
- Seguro Escolar Consulta de Recibos de liquidación de cuotas emitidos.

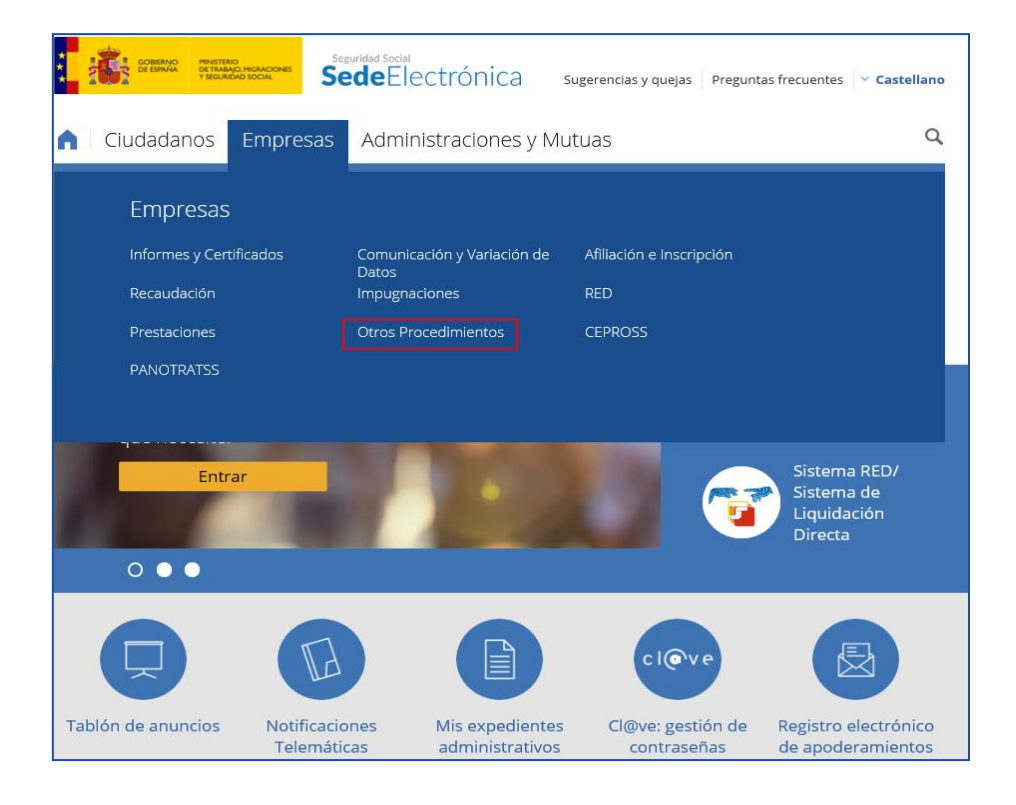

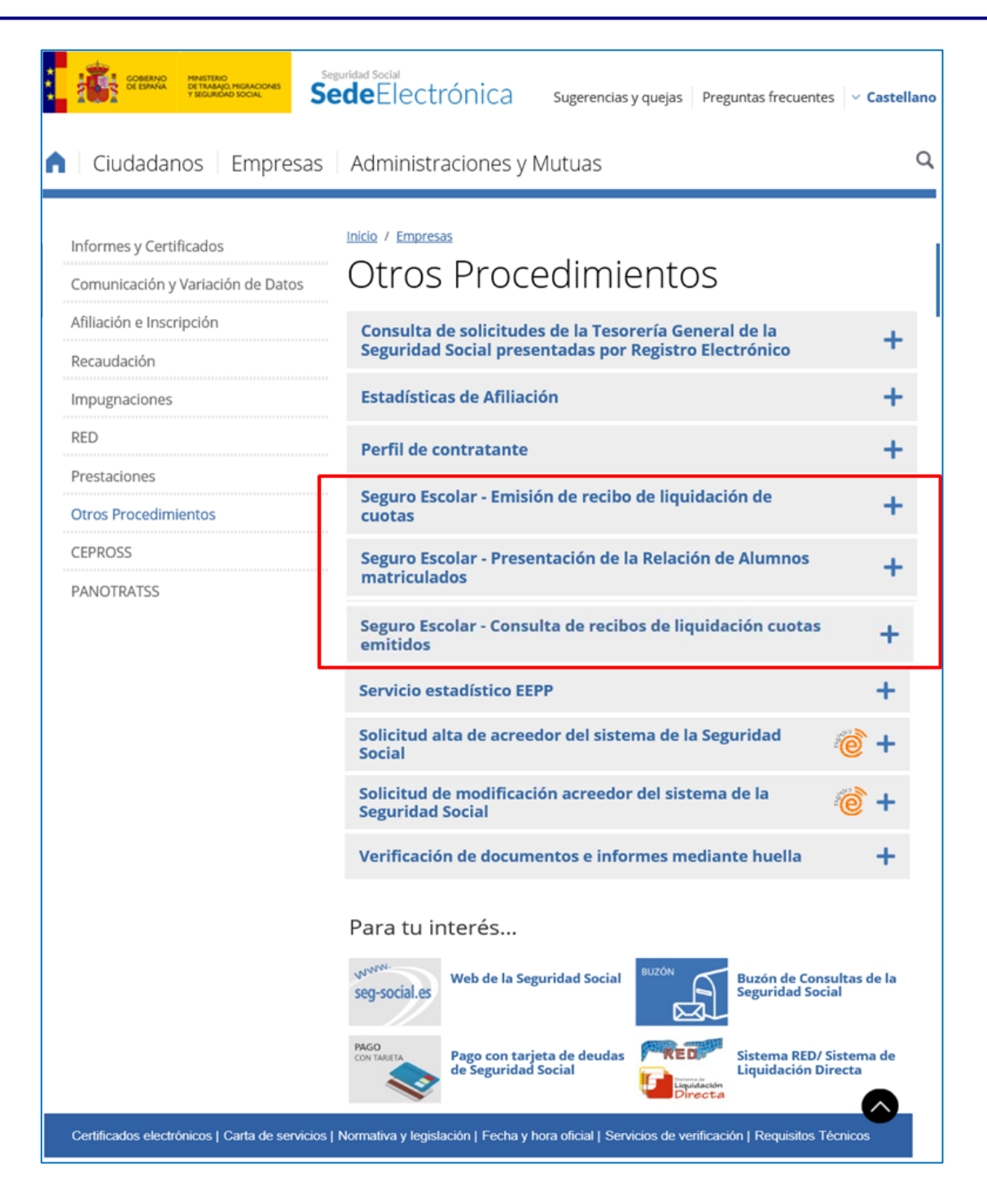

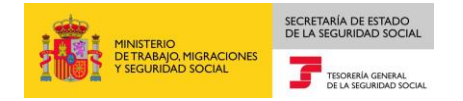

#### 3.2. Seguro Escolar - Emisión de Recibo de liquidación de Cuotas.

El servicio de emisión de recibo de liquidación de cuotas se configurará como un servicio dirigido a usuarios de la SEDES que les permitirá obtener un recibo de liquidación para efectuar el ingreso de las cuotas de Seguro Escolar.

En ningún caso se permitirá obtener un Recibo de Liquidación de Cuotas de un CCC con IPF/NIF distinto al del certificado digital con el que se accede.

Cuando se selecciona el servicio, se mostrará al pinchar en "mas información", por un lado, una breve descripción del mismo, y por otro, aspectos del trámite al que se va a acceder y que pueden ser de interés para el usuario como son "a quién va dirigido", "qué permite realizar", "qué necesita para realizarlo" ...; también se indica la forma de acceso al servicio, en este caso el acceso se realizará únicamente con certificado digital.

| Seguridad Social<br>Securidad Social<br>SedeElectrónica Sugerencias y quejas Preguntas frecuentes v castellano                                                                                                    |
|----------------------------------------------------------------------------------------------------|
| Ciudadanos   Empresas   Administraciones y Mutuas Q                                                                                                    |
| Inicio / Empresas / Otros Procedimientos<br>Seguro Escolar - Emisión de recibo de<br>liquidación de cuotas<br>A través de este servicio los centros educativos podrán obtener un recibo para liquidar las cuotas del Seguro<br>Escolar que permite el ingreso mediante pago electrónico.                                                                                                    |
| Acerca de este trámite —                                                                                                    |
| A quién va dirigido<br>Centros Educativos.                                                                                                    |
| Que permite realizar<br>Obtener un recibo de liquidación para el ingreso de las cuotas del Seguro Escolar mediante pago electrónico.                                                                                                    |
| Qué necesita para realizarlo                                                                                                    |
| Certificado digital de persona física o certificado digital de representante (persona jurídica).<br>El Identificador (DNI/NIF) del certificado digital con el que se accede debe coincidir con el identificador (DNI/NIF) del Centro<br>Escolar del que se quiere obtener el recibo de liquidación.                                                                                                    |
| A tener en cuenta<br>El pago electrónico es una modalidad de ingreso basada en la emisión de un "Recibo de Liquidación de Cotizaciones" resultado<br>del cálculo de las cotizaciones realizado por la Tesorería General de la Seguridad Social. Este recibo incorpora una cabecera de<br>datos que permite realizar el ingreso mediante diferentes canales de pago (cajeros automáticos, banca telefónica o banca a<br>través de Internet), además de presencialmente en las oficinas bancarias. |
| Para acceder a este servicio compruebe los <b>requisitos técnicos</b> necesarios.                                                                                                    |
| Acceso al servicio                                                                                                    |
| Certificado<br>digital Usuario +<br>Contraseña Cl@ve Sin<br>certificado Via SMS                                                                                                    |
| Documentación adjunta +                                                                                                    |

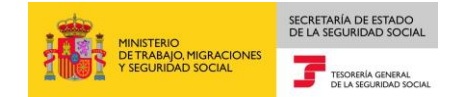

Pinchando sobre el icono de Certificado Digital se accederá a una pantalla para seleccionar el certificado con el que se quiere trabajar; una vez seleccionado se accederá al servicio.

Una vez que se accede al servicio aparece la siguiente pantalla donde en la parte superior aparecerán los datos del titular del certificado digital con el que se ha accedido al servicio y en la parte inferior los campos a rellenar.

| Sede Electrónica<br>Emisión Recibos Liquida | ción Seguro Escolar |  |
|---------------------------------------------|---------------------|--|
| RAZÓN SOCIAL: COLEGIO                       | CIF: 0A111111       |  |
| Datos Emisión                               |                     |  |
| (*) CCC:                                    | 1911                |  |
| (*) Curso Académico:                        |                     |  |
| (*) Fin Plazo Matrícula:                    |                     |  |
| (*) Número Alumnos:                         |                     |  |
|                                             |                     |  |
|                                             |                     |  |
|                                             |                     |  |
|                                             |                     |  |
|                                             |                     |  |
|                                             |                     |  |
|                                             |                     |  |
|                                             |                     |  |
|                                             |                     |  |
|                                             |                     |  |
|                                             |                     |  |
|                                             |                     |  |
|                                             |                     |  |
|                                             |                     |  |
|                                             | Salir Continuar     |  |

Todos los datos a introducir son obligatorios.

- CCC. Código Cuenta de Cotización del centro docente del que se quiere emitir el recibo de liquidación de cuotas de seguro escolar y que debe corresponder al régimen de seguro escolar (Régimen 1911).
  - Si se introduce un CCC incorrecto o inexistente se mostrará el siguiente error.

| ¡ATENCIÓN!          | SE HAN PRODUCIDO ERRORES (1) : |  |
|---------------------|--------------------------------|--|
| Código Cuenta de Co | otización incorrecto           |  |
|                     |                                |  |

 Si se introduce un código de cuenta de cotización que no corresponde al certificado con el que se ha accedido (si el DNI/NIF del certificado con el que se accede no corresponde con el DNI/NIF del CCC sobre el que se quiere realizar la gestión) se muestra el siguiente error

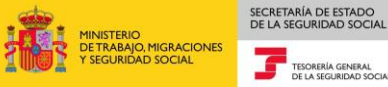

| ¡ATENCIÓN!       | SE HAN PRODUCIDO ERRORES (1) : |   |
|------------------|--------------------------------|---|
| CCC NO PERMITIDA |                                | × |

- Curso Académico. Se consignará el curso académico para el que se quiere emitir el recibo de liquidación de cuotas de seguro escolar, como periodo "desde – hasta" y formato MMAAAA – MMAAAA, donde MM es mes y AAAA año. Se admitirá período de liquidación plurianual. La fecha desde ha de ser inferior o igual a la fecha hasta, en caso contrario se informará un error.
- Fin Plazo Matrícula. Se consignará la fecha fin de plazo matrícula con formato MMAAAA, donde MM es mes y AAAA es año. Esta fecha deberá estar comprendida dentro del periodo del curso académico, en caso contrario se mostrará error.
- Número Alumnos. Se consignará el número de alumnos por los que se quiere emitir el recibo de liquidación de cuotas de seguro escolar.

| misión Recibos Liquida   | ación Seguro Escolar |  |
|--------------------------|----------------------|--|
| ON SOCIAL: COLEGIO       | CIF: 0A111111        |  |
| Datos Emisión            |                      |  |
| (*) CCC:                 | 1911 06 111111111    |  |
| (*) Curso Académico:     | 10 2016 / 06 2017    |  |
| (*) Fin Plazo Matrícula: | 01 2017              |  |
| (*) Número Alumnos:      | 1500                 |  |
|                          |                      |  |
|                          |                      |  |
|                          |                      |  |
|                          |                      |  |
|                          |                      |  |

Una vez que se han introducido los datos se pulsará "Continuar"

A continuación se muestran, en la siguiente pantalla, los datos del recibo que se va a emitir.

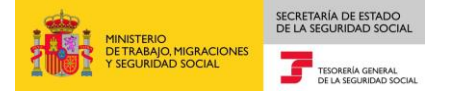

|                      |                                                                                         |                                                                                                    |                                                                                                    | ÷                                                                                                    |
|----------------------|-----------------------------------------------------------------------------------------|----------------------------------------------------------------------------------------------------|----------------------------------------------------------------------------------------------------|----------------------------------------------------------------------------------------------------|
| : 0A111111           |                                                                                         |                                                                                                    |                                                                                                    |                                                                                                    |
|                      |                                                                                         |                                                                                                    |                                                                                                    |                                                                                                    |
| 911 06 11111111      |                                                                                         |                                                                                                    |                                                                                                    |                                                                                                    |
| 0A1111111            |                                                                                         |                                                                                                    |                                                                                                    |                                                                                                    |
| COLEGIO              |                                                                                         |                                                                                                    |                                                                                                    |                                                                                                    |
| 0 - 2016 / 06 - 2017 |                                                                                         |                                                                                                    |                                                                                                    |                                                                                                    |
| 1 - 2017             |                                                                                         |                                                                                                    |                                                                                                    |                                                                                                    |
|                      | 1500                                                                                    | 1,12                                                                                                    | 1.680,00                                                                                                    |                                                                                                    |
|                      |                                                                                         |                                                                                                    |                                                                                                    |                                                                                                    |
|                      | 1500                                                                                    | 1,12                                                                                                    | 1.680,00                                                                                                    |                                                                                                    |
|                      |                                                                                         |                                                                                                    | 30,00                                                                                                    |                                                                                                    |
|                      |                                                                                         |                                                                                                    |                                                                                                    |                                                                                                    |
|                      |                                                                                         |                                                                                                    | 1.710,00                                                                                                    |                                                                                                    |
|                      | 911 06 11111111<br>0A1111111<br>COLEGIO<br>0 - 2016 / 06 - 2017<br>1 - 2017<br>Concepto | 911 06 11111111<br>0A1111111<br>COLEGIO<br>0 - 2016 / 06 - 2017<br>1 - 2017<br>Concepto Alumnos<br>1500 | 911 06 11111111<br>OA1111111<br>COLEGIO<br>0 - 2016 / 06 - 2017<br>1 - 2017<br>Concepto <u>Alumnos Cuota/Alumno</u><br>1500 1,12 | 911 06 11111111<br>0A111111<br>COLEGIO<br>0 - 2016 / 06 - 2017<br>1 - 2017<br>Concepto Alumnos Cuota/Alumno Cuota<br>1500 1,12 1,680,00<br> |

Si ya se hubiera emitido un recibo de liquidación con los mismos datos, el sistema nos mostraría, en esa misma pantalla el siguiente mensaje.

| ¡ATENCIÓN!        | SE HAN PRODUCIDO MENSAJES (1) :          |   |
|-------------------|------------------------------------------|---|
| 1 RLC PARA INGRES | O DE CUOTAS SEGURO ESCOLAR YA EXISTENTE. | 9 |
|                   |                                          |   |

Este aviso no impide se genere el recibo de liquidación de cuotas de seguro escolar que se está emitiendo.

Si se pulsa "Aceptar" se mostrará la siguiente pantalla desde la que se accederá al recibo de liquidación que se ha generado.

| Sede Electrónica<br>Emisión Recibos Liqui | dación Seguro Escolar |                                         | ₽ [- |
|-------------------------------------------|-----------------------|-----------------------------------------|------|
| RAZÓN SOCIAL: COLEGIO                     | CIF: 0A1111111        |                                         |      |
| Informe                                   |                       |                                         |      |
|                                           |                       | Se ha generado el Recibo de Líquidación |      |
|                                           |                       | Recibo de Liquidación                   |      |
|                                           |                       |                                         |      |
|                                           |                       |                                         |      |
|                                           |                       |                                         |      |
|                                           |                       |                                         |      |
|                                           |                       |                                         |      |
|                                           |                       |                                         |      |
|                                           |                       |                                         |      |
|                                           |                       |                                         |      |
|                                           |                       |                                         |      |
|                                           |                       |                                         |      |
|                                           |                       | Salir Volver al Inicio                  |      |

Al posicionarse sobre "Recibo de liquidación" y pinchar aparecerá el recibo de liquidación de cuotas de seguro escolar en formato .pdf para su impresión.

Con este documento se efectuará el ingreso de las cuotas de Seguro Escolar, mediante pago electrónico, en cualquier entidad financiera

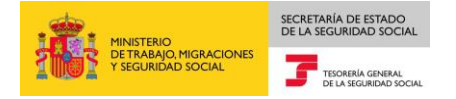

# EJEMPLO DE RECIBO DE LIQUIDACIÓN.

| DE TRABAJO, M<br>Y SEGURIDAD                                                                                                    | 1IGRACIONES<br>SOCIAL                                                                                     |                        | Red                                                                                                    | ibo de Liquid                                                                                                    | ación de                                             | e Cotiza                             | ERÍA GENERAL<br>EGUNDAD SOCIAL<br>ACIONES                                             |
|----------------------------------------------------------------------------------------------------|----------------------------------------------------------------------------------------------------|------------------------|----------------------------------------------------------------------------------------------------|----------------------------------------------------------------------------------------------------|------------------------------------------------------|--------------------------------------|---------------------------------------------------------------------------------------|
| Datos de envío<br>Número de autorización                                                                                                    |                                                                                                    |                        | Liquidación SEGURO ESCOLAR                                                                                   |                                                                                                    |                                                      |                                      |                                                                                       |
|                                                                                                    |                                                                                                    |                        |                                                                                                    |                                                                                                    |                                                      |                                      |                                                                                       |
| Razón social UNIVERSIDA                                                                                                    | <b>Juidacion</b>                                                                                          |                        | Código de el                                                                                                 | mpresario 90                                                                                                    | Q11111111                                            | B                                    |                                                                                       |
| Código cuenta cotización 19                                                                                                    | 11 06 11111111                                                                                            | 1                      | Número alu                                                                                                   | imnos 188                                                                                                    |                                                      |                                      |                                                                                       |
| Modalidad de pago PAGO E                                                                                                    | LECTRÓNICO                                                                                                |                        | Fecha nn pia                                                                                                 | izo matricula 0820.                                                                                                    | 10                                                   |                                      |                                                                                       |
| Codificaciones informáticas:                                                                                                    |                                                                                                    |                        |                                                                                                    |                                                                                                    |                                                      |                                      |                                                                                       |
| Referencia: 0006111111122                                                                                                    | Fecha: 31/0                                                                                               | 08/2016 Hora           | : 13:33:01                                                                                                   | Huella: D06A                                                                                                    | J03RR                                                | Págin                                | a 1                                                                                   |
| Período de pago                                                                                                    | Num.Emisora                                                                                               | Num.Refer              | encia                                                                                                    | Identificaci                                                                                                    | ión                                                  |                                      | Importe                                                                               |
| 082016/082016                                                                                                    | 02827003                                                                                                  | 000511111              | 1122                                                                                                    | 160801                                                                                                    |                                                      |                                      | 206,80                                                                                |
|                                                                                                    | Descripció                                                                                                | n                      |                                                                                                    |                                                                                                    | Ba                                                   | se                                   | Importe                                                                               |
| CUOTA SEGURO ESCOLAR                                                                                                    |                                                                                                    |                        |                                                                                                    |                                                                                                    |                                                      | 0,00                                 | 210,5                                                                                 |
|                                                                                                    |                                                                                                    |                        |                                                                                                    |                                                                                                    |                                                      |                                      | 3,7                                                                                   |
| DEDUCION FOR CODRAINZA                                                                                                    |                                                                                                    |                        |                                                                                                    |                                                                                                    |                                                      | 5,00                                 |                                                                                       |
|                                                                                                    |                                                                                                    |                        |                                                                                                    |                                                                                                    |                                                      |                                      |                                                                                       |
|                                                                                                    |                                                                                                    |                        |                                                                                                    |                                                                                                    |                                                      |                                      |                                                                                       |
| LÍQUIDO DE TOTALES<br>Validación mecánica / Sello de las En                                                                                                    | tidades Financieras                                                                                       |                        | _                                                                                                    |                                                                                                    |                                                      |                                      | 206,8                                                                                 |
| LÍQUIDO DE TOTALES<br>Veidación mecánica / Selo de las En<br>"Este recibo no implica el pa<br>Entidad Financiera.                                                                                | tidades Financiens<br>go de las cuotas si no va acc                                                       | ompañado del com       | espondiente                                                                                                  | comprobante de in                                                                                                    | greso, sello                                         | o o validació                        | 206,8<br>ón mecánica de la                                                            |
| UQUIDO DE TOTALES<br>Validación mecánica / Selo de las En<br>Entidad Financiera.<br>MINISTERIO<br>DE TRABAJO,<br>Y SEGURIDAD                                                                     | tidades Financienes<br>go de las cuotas si no va acc<br>MIGRACIONES<br>o SOCIAL                           | ompañado del com       | espondiente                                                                                                  | comprobante de in                                                                                                    | greso, sello                                         | te o validacio<br>TESORE<br>DE LA SI | 206,8<br>ón mecánica de la<br>min general<br>egundad social                           |
| Validación mecánica / Selo de las En<br>"Este recibo no implica el pa<br>Entidad Financiera.<br>MINISTERIO<br>DE TRABAJO,<br>Y SEGURIDAD<br>Período de pago<br>062016/062016                     | tidades Financiens<br>go de las cuotas si no va acc<br>MIGRACIONES<br>SOCIAL<br>Num.Emisora<br>02827003   | ompañado del com       | espondiente                                                                                                  | comprobante de in<br>                                                                                                    | greso, sello                                         | D O VAIIdacio<br>TESORE<br>DE LA SI  | 206,8<br>ón mecánica de la<br>Ría GENERAL<br>EGURIDAD SOCIAL<br>Importe<br>206,80     |
| UQUIDO DE TOTALES<br>Valdación mecánica / Selo de las En<br>"Este recibo no implica el pa<br>Entidad Financiera.<br>MINISTERIO<br>DE TRABAJO,<br>Y SEGURIDAD<br>Período de pago<br>082016/082016 | tidades Financiens<br>go de las cuotas si no va aco<br>MIGRACIONES<br>> SOCIAL<br>Num.Emisora<br>02827003 | Num.Refer<br>000611111 | espondiente<br>11122<br>C.C.C.: 1:<br>Cal. líqui<br>Curso ac<br>Código e<br>UNIVER:<br>Huella el<br>tanilla. | comprobante de in<br>Identificaci<br>160801<br>911 06 11111111<br>dación: <i>SEGURO ES</i><br>adémico 082016-0<br>mpresario: 9 0011:<br>SIDAD<br>lectrónica:D06AJ03 | greso, sello<br>ón<br>COLAR<br>72017<br>11111B<br>RR | D O Validacio<br>TESORE<br>DE LA SI  | 206,8<br>ón mecánica de la<br><br>RÍA GENERAL<br>IGUNIDAD SOCIAL<br>Importe<br>206,80 |

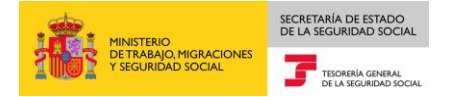

#### 3.3. Seguro Escolar – Presentación de la Relación de Alumnos matriculados.

La presentación de la Relación de Alumnos se configurará como un servicio dirigido a usuarios de la SEDES que les permitirá anexar un fichero con la relación de alumnos matriculados.

El acceso se realizará al igual que para la emisión del recibo de liquidación de cuotas de seguro escolar a través de la SEDESS/Empresas/Otros Procedimientos.

Cuando se selecciona el servicio, se mostrará al pinchar en "Más información", por un lado, una breve descripción del mismo, y por otro, aspectos del trámite al que se va a acceder y que pueden ser de interés para el usuario como son "a quién va dirigido", "qué permite realizar", "qué necesita para realizarlo" ...; también se indica la forma de acceso al servicio, en este caso el acceso se realizará únicamente con certificado digital.

| CONTRACT CONTRACT CON |
|----------------------------------------------------------------------------------------------------|
| Ciudadanos Empresas Administraciones y Mutuas Q                                                                                                    |
| Inicio / Empresas / Otros Procedimientos<br>Seguro Escolar - Presentación de la<br>Relación de Alumnos matriculados<br>A través de este servicio los centros educativos podrán presentar ante la Tesorería General de la Seguridad<br>Social la Relación de alumnos matriculados prevista en la Disposición Adicional Tercera del Real Decreto<br>9/14/00 de 30 de General 7.0 acercía la endir la constructa de constructa for                                                                                                    |
| sea ordinaria o extraordinaria, de alumnos incluidos en el campo de aplicación del Seguro Escolar facilitarán a la<br>Tesorería General de la Seguridad Social la relación de alumnos matriculados en los mismos, dentro del mes<br>siguiente al del cierre del respectivo plazo de matrícula, haciendo constar el número de la Seguridad Social, el<br>número del documento nacional de identidad y el nombre y apellidos de cada alumno".                                                                                                    |
| Acerca de este trámite —                                                                                                    |
| A quién va dirigido                                                                                                    |
| Centros Educativos.                                                                                                    |
| Qué permite realizar                                                                                                    |
| Presentar la Relación de alumnos matriculados en fichero electrónico, y una vez finalizado el proceso obtener un justificante de<br>presentación.                                                                                                    |
| Qué necesita para realizarlo                                                                                                    |
| Certificado digital de persona física o certificado digital de representante (persona jurídica).                                                                                                    |
| El Identificador (DNI/NIF) del certificado digital con el que se accede a este servicio debe coincidir con el identificador (DNI/NIF)<br>del Centro Escolar del que se quiere anexar la relación de alumnos.                                                                                                    |
| A tener en cuenta                                                                                                    |
| Se admiten ficheros con formato tipo texto (tratamiento de textos, incluidos ficheros de extensiones .pdf o .bt) y hoja de cálculo,<br>con un tamaño máximo de 20 Mb.                                                                                                    |
| Para acceder a este servicio compruebe los <b>requisitos técnicos</b> necesarios.                                                                                                    |
| Acceso al servicio                                                                                                    |
|                                                                                                    |
| Certificado Usuario + Cl@ve Sin Via SMS<br>digital Contraseña certificado                                                                                                    |
| Documentación adjunta +                                                                                                    |

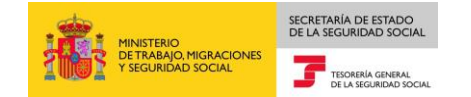

Pinchando sobre el icono de Certificado Digital se accederá a una pantalla para seleccionar el certificado con el que se quiere trabajar; una vez seleccionado se accederá al servicio.

Una vez que se accede al servicio aparece la siguiente pantalla donde en la parte superior aparecerán los datos del titular del certificado digital con el que se ha accedido al servicio y en la parte inferior los campos a rellenar.

| Sede Electrónica<br>Presentación de la Relación de Alu | mnos de Seguro Escolar |       |           |          |  |
|--------------------------------------------------------|------------------------|-------|-----------|----------|--|
| NOMBRE Y APELLIDOS: JUAN ESPANOL ESPANOL               | DNI: 054440152A        |       |           |          |  |
| Los campos marcados con (*) son obligatorios           |                        |       |           |          |  |
| Datos de Presentación                                  |                        |       |           |          |  |
| (*) CCC:                                               | 1911                   |       |           |          |  |
| (*) Curso Académico:                                   |                        |       |           |          |  |
| (*) Fin Plazo Matrícula:                               |                        |       |           |          |  |
| (*) Número Alumnos:                                    |                        |       |           |          |  |
| (*) Relación de Alumnos:                               |                        |       |           | Examinar |  |
|                                                        |                        |       |           |          |  |
|                                                        |                        |       |           |          |  |
|                                                        |                        |       |           |          |  |
|                                                        |                        |       |           |          |  |
|                                                        |                        |       |           |          |  |
|                                                        |                        |       |           |          |  |
|                                                        |                        |       |           |          |  |
|                                                        |                        | Salir | Continuar |          |  |

Todos los datos a introducir son obligatorios

• CCC. Código Cuenta de Cotización del centro docente del que se quiera presentar la correspondiente relación de alumnos y que corresponda al régimen de seguro escolar (Régimen 1911).

Si el IPF (Identificador Persona Física) del CCC introducido no coincide con el del certificado digital con el que se está efectuando el acceso se mostrará el siguiente mensaje de error: "USUARIO NO TITULAR DE CCC DE SEGURO ESCOLAR" y se impedirá continuar.

• Si se introduce un CCC incorrecto o inexistente se mostrará el siguiente error.

| ¡ATENCIÓN!         | SE HAN PRODUCIDO ERRORES (1) : |              |
|--------------------|--------------------------------|--------------|
| Código Cuenta de C | otización incorrecto           |              |
|                    |                                | $( \times )$ |

 Si se introduce un código de cuenta de cotización que no corresponde al certificado con el que se ha accedido (si el DNI/NIF del certificado con el que se accede no corresponde con el DNI/NIF del CCC sobre el que se quiere realizar la gestión) se muestra el siguiente error.

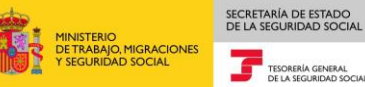

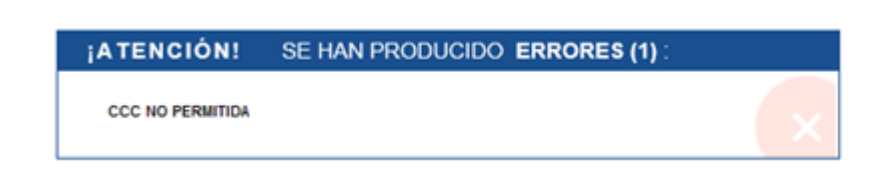

- Curso Académico. Se consignará el curso académico para el que se quiere emitir el recibo de liquidación de cuotas de seguro escolar, como periodo "desde – hasta" y formato MMAAAA – MMAAAA, donde MM es mes y AAAA año. Se admitirá período de liquidación plurianual. La fecha desde ha de ser inferior o igual a la fecha hasta, en caso contrario se informará un error.
- Fin Plazo Matrícula. Se consignará la fecha fin de plazo matrícula con formato MMAAAA, donde MM es mes y AAAA es año. Esta fecha deberá estar comprendida dentro del periodo del curso académico, en caso contrario se mostrará error.
- Número Alumnos. Se consignará el número de alumnos de la relación que se va a presentar.

Una vez que los datos introducidos sean correctos se pulsará "Continuar" y se mostrará una pantalla con el detalle de los datos introducidos.

| Sede Electrónica<br>Detalle Presentación de | la Relación de Alumnos de Seguro Escolar | ₽ 🗗 |
|---------------------------------------------|------------------------------------------|-----|
| NOMBRE Y APELLIDOS: JUAN ESPA               | ANOLESPANOL DNI: 99999999X               |     |
| Datos de Presentación                       |                                          |     |
| CCC:                                        | 1911 16 999999999                        |     |
| Código Empresario:                          | 1 99999999 X                             |     |
| Razón Social:                               | JUAN ESPAÑOL                             |     |
| Curso Académico:                            | 09 - 2016 / 10 - 2017                    |     |
| Fin Plazo Matrícula:                        | 10 - 2016                                |     |
| Número Alumnos:                             | 1223                                     |     |
|                                             |                                          |     |
|                                             | Salir Atrás Aceptar                      |     |

Si se comprueba que los datos no son correctos y se desea volver a la pantalla anterior se pulsará "Atrás".

Si se pulsa "Aceptar" se mostrará la siguiente pantalla en la que nos confirman se ha presentado la relación de alumnos y se ofrece la posibilidad de obtener, si se desea, un justificante de dicha operación.

En el justificante figurarán los "Datos del Centro Educativo" del que se ha anexado la relación de alumnos y "Datos de la Presentación" donde figurará el nombre del fichero anexado y fecha y hora de la presentación.

| Sede Electrónica<br>Presentación de la Relación de Alumnos de Seguro Escolar |  |  |  |  |
|------------------------------------------------------------------------------|--|--|--|--|
| NOMBRE Y APELLIDOS: JUAN ESPANOL ESPANOL DNI: 054440152A                     |  |  |  |  |
|                                                                              |  |  |  |  |
| Informe                                                                      |  |  |  |  |
| Se ha presentado la Relación de Alumnos de Seguro Escolar.                   |  |  |  |  |
| Situe el cursor sobre 'Justificante' y seleccione el documento.              |  |  |  |  |
| ☑ Justificante                                                               |  |  |  |  |
|                                                                              |  |  |  |  |
|                                                                              |  |  |  |  |
|                                                                              |  |  |  |  |
|                                                                              |  |  |  |  |
|                                                                              |  |  |  |  |
|                                                                              |  |  |  |  |
|                                                                              |  |  |  |  |
|                                                                              |  |  |  |  |
|                                                                              |  |  |  |  |
|                                                                              |  |  |  |  |
|                                                                              |  |  |  |  |
|                                                                              |  |  |  |  |
| Salir Volver al Inicio                                                       |  |  |  |  |

# EJEMPLO DE JUSTIFICANTE DE PRESENTACIÓN DE LA RELACIÓN DE ALUMNOS.

SECRETARÍA DE ESTADO DE LA SEGURIDAD SOCIAL

TESORERÍA GENERAL DE LA SEGURIDAD SOCIAL

MINISTERIO DE TRABAJO, MIGRACIONES Y SEGURIDAD SOCIAL

|                                   | MINISTERIO<br>DE TRABAJO, MIGRAC<br>Y SEGURIDAD SOCIA | CIONES<br>L<br>DE LA SEGUIRIDAD SOCIAL |
|-----------------------------------|-------------------------------------------------------|----------------------------------------|
| JUSTIFICA<br>RELACIÓN<br>SEGURO E | NTE DE PRESEN<br>I ALUMNOS MA<br>SCOLAR               | TACIÓN<br>TRICULADOS                   |
| DATOS DEL O                       | CENTRO EDUCATIVO                                      |                                        |
| RAZÓN S                           | OCIAL                                                 | JUAN ESPAÑOL ESPAÑOL                   |
| IPF                               | 999999                                                | 99 X CCC 1911 16 999999999             |
| CURSO A<br>FIN PLAZ<br>NÚMERO     | CADÉMICO<br>O MATRÍCULA<br>O DE ALUMNOS               | 09-2016/10-2017<br>10-2016<br>1223     |
| PRESENTACI                        | ÓN:                                                   |                                        |
| FICHERO                           | ANEXADO                                               | RELACION DE ALUMNOS.xlsx               |
| FECHA                             |                                                       | 25/04/2017 12:15                       |
|                                   |                                                       |                                        |

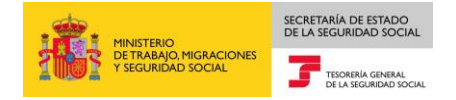

#### 3.4. Seguro Escolar – Consulta de recibos de liquidación cuotas emitidos.

El servicio de consulta de recibos de liquidación de cuotas emitidos se configura como un servicio dirigido a usuarios de la SEDESS que les permitirá consultar los recibos de liquidación de cuotas de Seguro Escolar obtenidos por un Centro Educativo.

El acceso se realizará al igual que para la emisión del recibo de liquidación de cuotas de seguro escolar a través de la SEDESS/Empresas/Otros Procedimientos

Cuando se selecciona el servicio, se mostrará al pinchar en "Más información", por un lado, una breve descripción del mismo, y por otro, aspectos del trámite al que se va a acceder y que pueden ser de interés para el usuario como son "a quién va dirigido", "qué permite realizar", "qué necesita para realizarlo"...; también se indica la forma de acceso al servicio, en este caso el acceso se realizará únicamente con certificado digital.

| Seguridad Social<br>Sector Statuto Inconcorts<br>Sector Sector Social<br>Sector Sector Social<br>Sector Sector S |
|----------------------------------------------------------------------------------------------------|
| n Ciudadanos Empresas Administraciones y Mutuas O                                                                                                    |
| <sup>Inicia / Empresas / Otros Procedimientos</sup><br>Seguro Escolar - Consulta de recibos de<br>liquidación cuotas emitidos                                                                                                    |
| A través de este servicio los centros educativos podrán consultar los recibos de liquidación de<br>cuotas de Seguro Escolar de pago electrónico emitidos hasta el momento; no incluye información<br>sobre las cuotas ingresadas por Seguro Escolar.                                                                                                    |
| Acerca de este trámite —                                                                                                    |
| A quién va dirigido<br>Centros Educativos.<br>Qué permite realizar<br>Consultar los recibos de liquidación de cuotas de seguro escolar de pago electrónico ya generados.                                                                                                    |
| Qué necesita para realizarlo                                                                                                    |
| Certificado digital de persona física o certificado digital de representante (persona jurídica).                                                                                                    |
| Para acceder a este servicio compruebe los <b>requisitos tecnicos</b> necesarios.                                                                                                    |
| Acceso al servicio                                                                                                    |
| Documentación adjunta                                                                                                    |

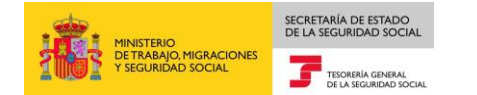

Una vez que se accede al servicio aparece la siguiente pantalla donde en la parte superior aparecerán los datos del titular del certificado digital con el que se ha accedido al servicio y en la parte inferior los campos a rellenar.

| Sede Electrónica<br>Consulta Recibos Liquidación Seguro Escolar |                   |  |  |
|-----------------------------------------------------------------|-------------------|--|--|
| IOMBRE Y APELLIDOS: JUAN ESPAÑOL                                | DNI: 99999999X    |  |  |
| Los campos marcados con (*) son obligatorios                    |                   |  |  |
| Datos Emisión                                                   |                   |  |  |
| (*) CCC:                                                        | 1911 99 999999999 |  |  |
|                                                                 |                   |  |  |
|                                                                 |                   |  |  |
|                                                                 |                   |  |  |
|                                                                 |                   |  |  |
|                                                                 |                   |  |  |
|                                                                 |                   |  |  |
|                                                                 |                   |  |  |
|                                                                 |                   |  |  |
|                                                                 |                   |  |  |
|                                                                 | Salir Continuar   |  |  |

Hay que introducir el CCC. Código Cuenta de Cotización del centro docente del que se quieren consultar los recibos emitidos para el régimen de seguro escolar (Régimen 1911).

Si el IPF (Identificador Persona Física) del CCC introducido no coincide con el del certificado digital con el que se está efectuando el acceso se mostrará el siguiente mensaje de error: "USUARIO NO TITULAR DE CCC DE SEGURO ESCOLAR" y se impedirá continuar.

• Si se introduce un CCC incorrecto o inexistente se mostrará el siguiente error.

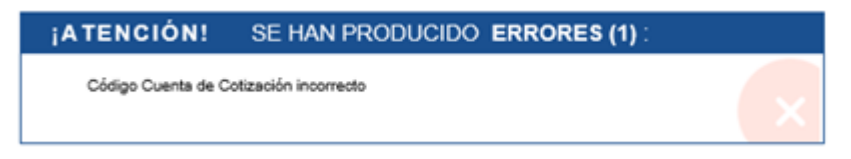

 Si se introduce un código de cuenta de cotización que no corresponde al certificado con el que se ha accedido (si el DNI/NIF del certificado con el que se accede no corresponde con el DNI/NIF del CCC sobre el que se quiere realizar la gestión) se muestra el siguiente error.

| ¡ATENCIÓN!       | SE HAN PRODUCIDO ERRORES (1): |   |
|------------------|-------------------------------|---|
| CCC NO PERMITIDA |                               | × |

Una vez que los datos introducidos sean correctos se pulsará "Continuar" y se mostrará una pantalla con el detalle de los recibos emitidos. En esta pantalla se deberá seleccionar el recibo que se desee consultar y se dará a "Continuar".

| Datos de Seleco | ción                     |                             |                    |                 |                    |  |
|-----------------|--------------------------|-----------------------------|--------------------|-----------------|--------------------|--|
| CCC:            | 1911 23                  | 999999999                   |                    |                 |                    |  |
|                 |                          |                             |                    |                 |                    |  |
| Recibos de Liqu | idación de Cuotas Emitid | os                          |                    |                 |                    |  |
| Seleccionar     | Curso Académico          | Fin Plazo Matrícula         | Nº Alumnos         | Fecha Emisión   | Importe a Ingresar |  |
| 0               | 01-2017 / 12-2017        | 02-2017                     | 100                | 11-05-2017      | 110,55             |  |
| ۲               | 01-2017 / 12-2017        | 05-2017                     | 222                | 24-05-2017      | 244,20             |  |
| 0               | 01-2017 / 12-2017        | 05-2017                     | 1.000              | 26-05-2017      | 1.100,00           |  |
| 0               | 01-2017 / 12-2017        | 05-2017                     | 222                | 24-05-2017      | 244,20             |  |
|                 |                          |                             |                    |                 |                    |  |
| DVERTENCIA: L   | a información sobre los  | recibos emitidos no implica | a la existencia de | pago de cuotas. |                    |  |
|                 |                          | •                           |                    |                 |                    |  |

SECRETARÍA DE ESTADO DE LA SEGURIDAD SOCIA

TESORERÍA GENERAL DE LA SEGURIDAD SOCIAL

INISTERIO E TRABAJO, MIGRACIONES E TRABAJO, MIGRACIONES

Si se comprueba que los datos no son correctos y se desea volver a la pantalla anterior se pulsará "Atrás".

Si se pulsa "Continuar" se mostrará la siguiente pantalla en la que nos presentara el detalle de los conceptos económicos e importes del recibo solicitado.

| sulta Recibos Liquio  | dación Seguro Escolar                       |                                   |      | (      |
|-----------------------|---------------------------------------------|-----------------------------------|------|--------|
| Y APELLIDOS: JUAN ESP | PAÑOL DNI: 999999999X                       |                                   |      |        |
| atos de Presentación  |                                             |                                   |      |        |
| CCC:                  | 1911 23 999999999                           |                                   |      |        |
| Código Empresario:    | 1 99999999 X                                |                                   |      |        |
| Razón Social:         | JUAN ESPAÑOL                                |                                   |      |        |
| Curso Académico:      | 01 - 2017 / 12 - 2017                       |                                   |      |        |
| Fin Plazo Matrícula:  | 05 - 2017                                   |                                   |      |        |
| Fecha Emisión:        | 24-05-2017                                  |                                   |      |        |
| CUOTA SEGURO ESCO     |                                             | 222                               | 1,12 | 248,64 |
| CUOTA SEGURO ESCO     | DLAR                                        | 222                               | 1,12 | 248,64 |
| IQUIDO DE TOTALES     |                                             |                                   |      | 244.20 |
|                       |                                             |                                   |      |        |
| VERTENCIA: La inform  | nación sobre los recibos emitidos no implic | a la existencia de pago de cuotas | i.   |        |